## Parent Conference Sign Up Directions

- 1) Go to the site: <u>http://ptcfast.com/schools/Olmsted\_Falls\_High\_School</u>
- Locate the teacher(s) you wish to schedule a conference with, they are arranged alphabetically. You may select all of the teachers for your student at once. After selecting the teachers, you will scroll to the bottom of the screen and click submit.
- 3) You will then be taken to a page where you will need to fill out some basic information necessary to set up your conference. You must give a valid email address because you will be sent a link to complete the conference sign up process.
- 4) A link will be sent to you within minutes of submitting your information. Go to your email and click on the conference link (see picture below).

| Dear Mr. VanArnhem                                                                                                    | ,                         |  |  |  |  |
|----------------------------------------------------------------------------------------------------|---------------------------|--|--|--|--|
| Thank you for registering for your parent-teacher conference. Please click on the link below to complete the process and pick your specific date and time: |                           |  |  |  |  |
| School:                                                                                                    | Olmsted Falls High School |  |  |  |  |
| Conference:                                                                                                    | Langenderfer Conference   |  |  |  |  |
| Student Name:                                                                                                    | Jeff VanArnhem            |  |  |  |  |
| Date/Time:                                                                                                    | Not selected              |  |  |  |  |
| Entry Code:                                                                                                    |                           |  |  |  |  |
| Click here to select or                                                                                                    | unfarence time            |  |  |  |  |
| Chek here to select conference units.                                                                                                    |                           |  |  |  |  |
| The deadline for registering is end of day before each conference day .                                                                                    |                           |  |  |  |  |
| (Note: at this link you can also edit, add and delete other appointments)                                                                                  |                           |  |  |  |  |
| If for any reason you have a problem with the link above, you may login at www.ptcfast.com/parentlogin.php, and enter this code:                           |                           |  |  |  |  |
| Thank you,                                                                                                    |                           |  |  |  |  |

5) After clicking on the link in your email, you should be taken directly to the PTC Fast Conference sign up screen. All selected teachers should be shown. Make sure to note that there are two available conference dates for most teachers.

| PTCFast.Com - Conference Scheduler                                                   |                                                  |                                                  |                                                  |  |
|--------------------------------------------------------------------------------------|--------------------------------------------------|--------------------------------------------------|--------------------------------------------------|--|
| Time Dicker                                                                          |                                                  |                                                  | <u>Logout</u>                                    |  |
| Your Appointments                                                                    |                                                  |                                                  | Appointment Selection                            |  |
| For jvanamhem@ofcs.net                                                               | Langenderfer Conference                          | VanArnhem Conference                             | Vas Conference                                   |  |
| Jeff VanArnhem<br>Langenderfer Conference<br>Thu, Nov 19 at 5:00 PM                  | Jeff VanArnhem<br>Booked: Thu, Nov 19 at 5:00 PM | Jeff VanArnhem<br>Booked: Thu, Nov 19 at 5:15 PM | Jeff VanArnhem<br>Booked: Thu, Nov 19 at 5:30 PM |  |
| Jeff VanArnhem<br>VanArnhem Conference<br>Thu, Nov 19 at 5:15 PM                     | Remove appointment 📃                             | Remove appointment 🗍                             | Remove appointment                               |  |
| Jeff VanArnhem<br>Vas Conference<br>Thu, Nov 19 at 5:30 PM                           | Thu, Nov 19 (15 min appts)                       | Thu, Nov 19 (15 min appts)                       | Thu, Nov 19 (15 min appts)                       |  |
|                                                                                      | S:00 PM Jeff VanArnhem                           | 5:00 PM Available                                | 5:00 PM Available                                |  |
| Register another<br>conference at Olmsted<br>Falls High School for Jeff<br>VanArnhem | 5:15 PM Available                                | 🕑 5:15 PM Jeff VanArnhem                         | 5:15 PM Available                                |  |
|                                                                                      | 5:30 PM Available                                | 5:30 PM Available                                | 5:30 PM Jeff VanArnhem                           |  |
|                                                                                      | 5:45 PM Available                                | 5:45 PM Available                                | 5:45 PM Available                                |  |
| Add a different student                                                              | G:00 PM Available                                | 6:00 PM Available                                | 6:00 PM Available                                |  |
|                                                                                      | 6:15 PM unavailable                              | 6:15 PM unavailable                              | 6:15 m unavailable                               |  |

6) When you completed selecting your time slots for all teachers, scroll down and click the box that says "Confirm Selections".

7) You will then see a confirmation message indicating you have been successful.

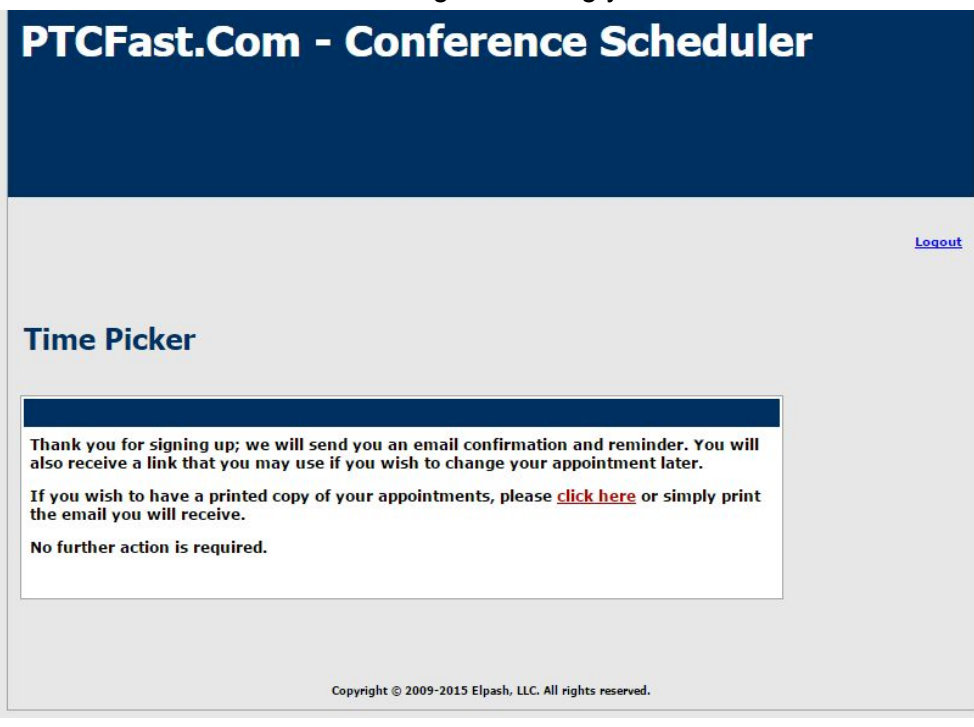

If you have any problems or questions, do not hesitate to contact the school.